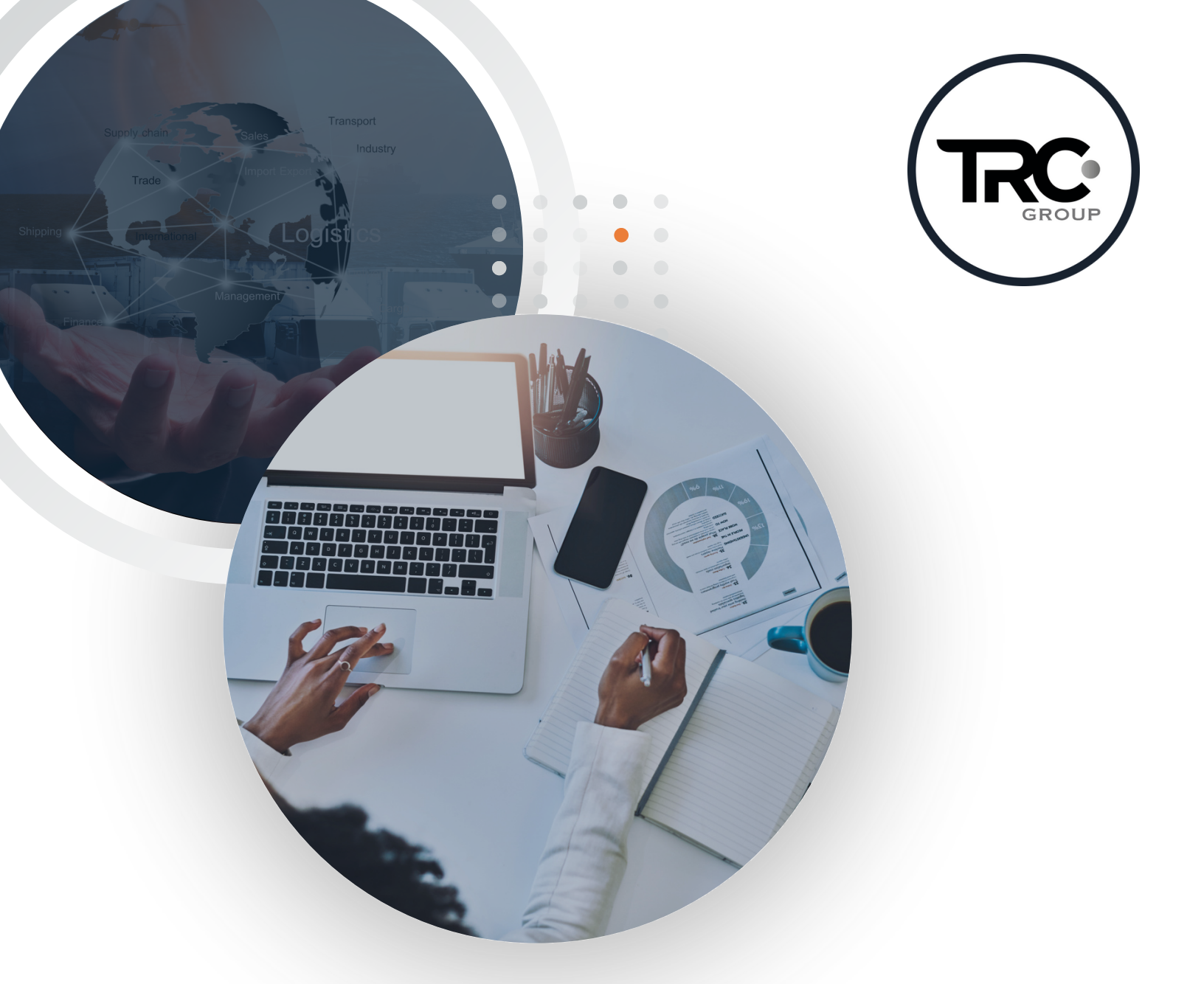

## Manual VUCEM

Nuevo formato de presentación para los avisos de importación temporal del **artículo 106, fracción II, inciso a), de la Ley Aduanera** 

## Introducción •

Derivado de la actualización a las Reglas Generales de Comercio Exterior (RGCE) para 2024 y de acuerdo con la Hoja Informativa No. 1 de Ventanilla Única se habilitaron en plataforma una serie de trámites referentes a la presentación de avisos correspondientes a la Administración General de Auditoría de Comercio Exterior (AGACE).

Siendo uno de ellos el aviso de importación temporal del artículo 106, fracción II, inciso a) de la Ley Aduanera, referente a "Temporal de importación para retornar en su mismo estado y plazos de permanencia" en donde se estipula lo siguiente:

"Se entiende, por régimen de importación temporal, la entrada al país de mercancías para permanecer en él por tiempo limitado y con una finalidad específica, siempre que retornen al extranjero en el mismo estado, por los siguientes plazos:

(...)

II. Hasta por **seis meses** en los siguientes casos:

a. Las que realicen los residentes en el extranjero, siempre que sean utilizados directamente por ellos o por personas con las que tengan relación laboral, excepto tratándose de vehículos."

A continuación, les compartimos una guía paso a paso del trámite a realizar.

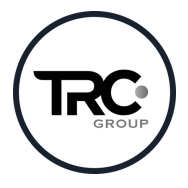

Nota: Este documento es propiedad de TRC Group y queda prohibida cualquier forma de reproducción, distribución o divulgación sin el consentimiento expreso por escrito de TRC Group. En cumplimiento al artículo 89 del Código Fiscal de la Federación, se aclara que la presente es una opinión personal con base en las disposiciones legales vigentes, sin embargo, siempre estará sujeta a la interpretación de las autoridades fiscales, motivo por el cual, en caso de que dicha interpretación resultará ser diversa de la opinión que se otorga, no se incurrirá a responsabilidad alguna.

٦

## 1. Ingresar a VUCEM con la FIEL y contraseña

| Ingreso a VUCEM |                                                                                                    |
|-----------------|----------------------------------------------------------------------------------------------------|
|                 | Con FIEL Sin FIEL   Certificado (cer)*: Elegir archivo   Elegir archivo No se ha seleccionado ningún arc   Clave privada (key)*: Elegir archivo   Elegir archivo No se ha seleccionado ningún arc |
|                 | Contrasena de clave privada":     Ingresar   Registrarse                                                                                                    |
|                 | <                                                                                                    |

2. Ingresar a Trámites, Solicitudes nuevas y después al apartado de Hacienda.

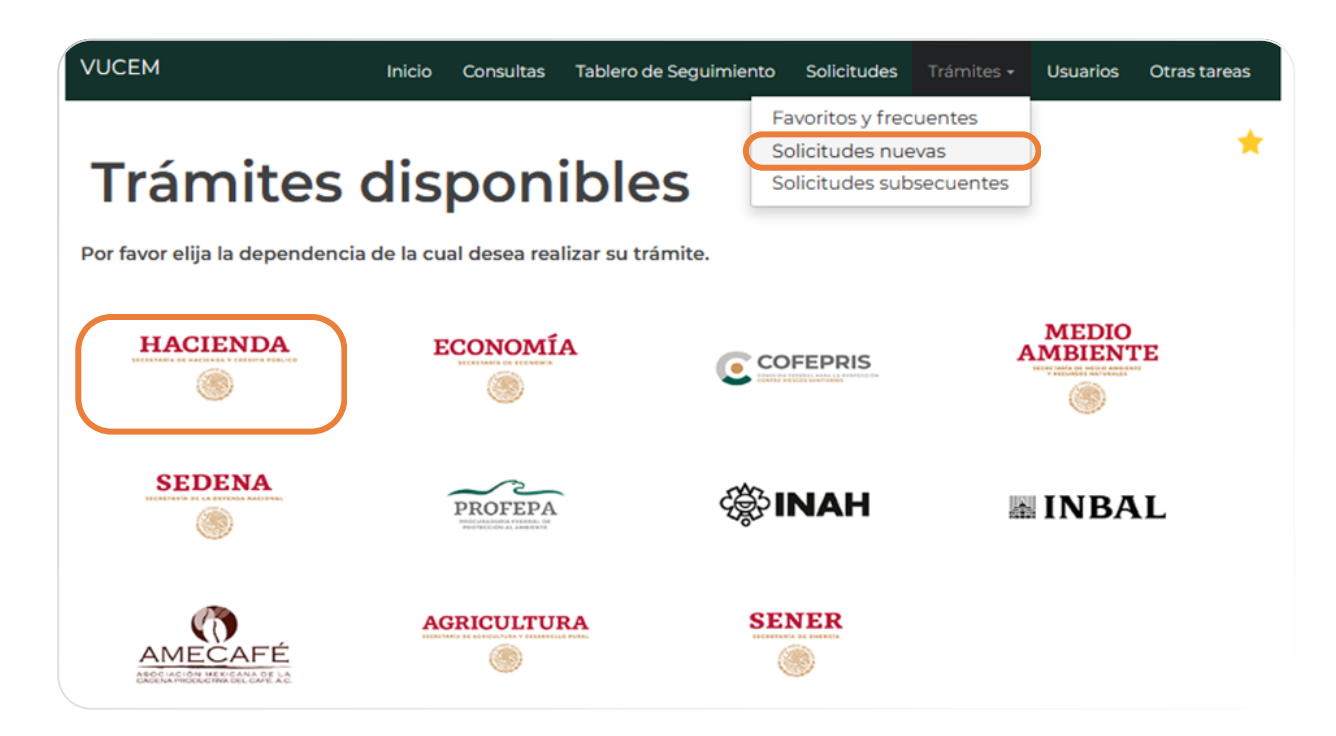

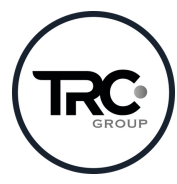

3. Ir al apartado de AGACE y hacer clic en "Envío de Avisos" para desplegar el menú de opciones.

## AGACE

| Por | Por favor elija el trámite que desea realizar.                |     |  |
|-----|---------------------------------------------------------------|-----|--|
| Re  | gistros de Comercio Exterior                                  | [-] |  |
|     | Registro del despacho de mercancías de las empresas           |     |  |
|     | Garantías en materia de IVA e IEPS                            | [+] |  |
|     | Solicitud de Registro en el Esquema Integral de Certificación |     |  |
|     | Envio de Avisos                                               | [+] |  |

4. Posteriormente, damos clic a "Aviso de importación temporal del artículo 106, fracción II, inciso a) de la Ley Aduanera"

| F | Por favor elija el trámite que desea realizar.                                                                                                    |
|---|----------------------------------------------------------------------------------------------------|
|   | Registros de Comercio Exterior [-]                                                                                                    |
|   | Registro del despacho de mercancías de las empresas                                                                                                    |
|   | Garantías en materia de IVA e IEPS [+]                                                                                                    |
|   | Solicitud de Registro en el Esquema Integral de Certificación                                                                                                    |
|   | Envío de Avisos [-]                                                                                                    |
|   | Aviso de importación en diversos momentos de mercancías desmontadas o sin montar - Regla 2 de las<br>Generales para la aplicación de la TIGIE y Regla 3.1.26.                                                                                               |
|   | Aviso de importación temporal del artículo 106, fracción II, inciso a) de la Ley Aduanera                                                                                                    |
|   | Aviso de traslado de mercancías de empresas con Programa IMMEX, RFE u Operador Económico Autorizado a<br>terceros sin programa IMMEX, para llevar a cabo procesos de reparación o mantenimiento, análisis y pruebas,<br>calibración o diseño (Regla 4.3.6.) |
|   | Aviso de transferencia de mercancías de empresas con Programa IMMEX a terceros registrados para operar en<br>su Programa, para llevar a cabo procesos de submanufactura (Regla 4.3.7.)                                                                      |
|   | Aviso mensual sobre importación y venta de vehículos usados (Regla 3.5.7. RCGE)                                                                                                    |
|   | Aviso para la destrucción de desperdicios conforme al Artículo 109 de la Ley Aduanera, para empresas con<br>Programa IMMEX                                                                                                    |
|   | Entrega de Actas de Hechos de destrucción de desperdicios y mermas                                                                                                    |
|   | Dictamen de compensación o disminución contra el aprovechamiento a cargo de Recintos Fiscalizados (Regla<br>2.3.5.)                                                                                                    |

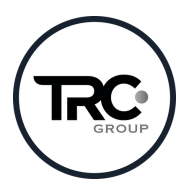

5. Al darle clic, aparecerá la siguiente pantalla donde comenzaremos a capturar los datos solicitados.

En el apartado de "Datos de la mercancía que se importará temporalmente" se deberá seleccionar la fracción VI, VII u VIII de la regla 4.2.2. RGCE que corresponda.

| Datos del extranjero que         | e realizará la importación              |             |
|----------------------------------|-----------------------------------------|-------------|
| Nombre o Razón Social*:          |                                         |             |
| RFC*:                            | Tax ID en el país de origen del extranj | ero*:       |
| Datos de la mercancía o          | jue se importará temporal               | mente       |
| Fracción arancelaria*:           | Fracción de la regla 4.2.2.* 🛛 :        | NICO*:      |
| Seleccione un valor 🗸            | Seleccione un valor 🗸                   |             |
| Valor USD*:                      | Marca*:                                 | Peso (Kg)*: |
| Fecha aproximada importación*: 9 | Número de serie:                        |             |
|                                  |                                         |             |
| Descripción de la mercancia*:    |                                         |             |
|                                  |                                         |             |
|                                  |                                         |             |

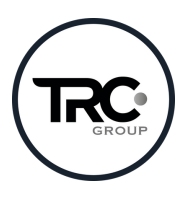

| Nombre comercial:                                                               |                                                              |   | Entidad federativa*:    |
|---------------------------------------------------------------------------------|--------------------------------------------------------------|---|-------------------------|
|                                                                                 |                                                              |   | Seleccione un valor     |
| Alcaldía o Municipio*:                                                          | Colonia*:                                                    |   | Calle*:                 |
| Seleccione un valor                                                             | ✓ Seleccione un valor                                        | ~ |                         |
| No. exterior*:                                                                  | No. interior:                                                |   | Código postal*:         |
| Datos de la operació                                                            | n de importación                                             |   |                         |
| Datos de la operació                                                            | n de importación<br>te Aduanal:                              |   | RFC del Agente Aduanal: |
| Datos de la operació<br>Patente o autorización del Agen<br>Número de pedimento: | n de importación<br>te Aduanal:<br>Aduana de importación:    |   | RFC del Agente Aduanal: |
| Datos de la operació                                                            | te Aduanal:<br>Aduana de importación:<br>Seleccione un valor | ~ | RFC del Agente Aduanal: |

6. Daremos clic en continuar y se habilitarán los espacios para subir los documentos requeridos en formato escala de grises y 300 dpi

a. Para los documentos obligatorios tendrán espacios de 3 MB.

| 1 Co | mprobante de domicilio del lugar donde se montará la mercancía. |
|------|-----------------------------------------------------------------|
| 2 Fa | ctura/Proforma/Documento comercial.                             |
| 3 Gu | ía aérea/Bill of Lading                                         |

. . .

. . .

. . .

. . .

. . . . . . . .

• •

.

.

• . b. Los documentos opcionales son: Escrito libre a la aduana, Manifiesto, ID oficial del representante legal, Actas constitutivas, Poderes y Otros para los cuales se habilitará un espacio de 3 MB.

| Requisitos opcionales                                                                                                    |                                                                                                    |
|----------------------------------------------------------------------------------------------------|----------------------------------------------------------------------------------------------------|
|                                                                                                    |                                                                                                    |
| Instrucc<br>-De acuerdo al caso particular, algunos<br>-En caso de que no requieras algún d<br>-Si necesitas anexar más de un documento del mismo t | <b>ciones:</b><br>: documentos podrían ser obligatorios<br>documento, selecciónalo y elimínalo<br>tipo selecciónalo de la lista y presiona "Agregar nuevo" |
| Tipo de documento:                                                                                                    | Tipo de documento                                                                                                    |
| Selecciona un tipo de documento                                                                                                    | 1 🛛 Escrito libre a la aduana                                                                                                    |
|                                                                                                    | 2 🗆 Manifiesto                                                                                                    |
|                                                                                                    | 3 D Oficial                                                                                                    |
|                                                                                                    | 4 🗆 Actas                                                                                                    |
|                                                                                                    | 5 D Poderes                                                                                                    |
|                                                                                                    | 6 🗆 Otros                                                                                                    |
|                                                                                                    |                                                                                                    |
|                                                                                                    | Eliminar Agregar nuevo                                                                                                    |

Es importante mencionar que, de no utilizar todos los espacios opcionales, estos pueden ser eliminados, dejando solo los necesarios.

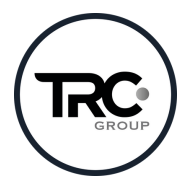

7. Damos clic en adjuntar documentos, donde saldrá la siguiente pantalla, procedemos a cargar los archivos en su espacio correspondiente y damos clic en "adjuntar documentos".

Recordemos que los documentos deben estar en formato **PDF, a escala de** grises y 300 dpi.

| Si deseas adjuntar un nuevo documento, selecciona la opciónAdjuntar<br>documentos". | nuevo documento y presiona el bo | otón "Adjuntar   |
|-------------------------------------------------------------------------------------|----------------------------------|------------------|
| Tipo de documentos                                                                  | Documento                        | Ver<br>documento |
| Escrito libre a la aduana*:                                                         | Adjunta nuevo documer 🖌          | •                |
| Manifiesto*:                                                                        | Adjunta nuevo documer 🖌          | •                |
| ID Oficial*:                                                                        | Adjunta nuevo documer \vee       | •                |
| Actas*:                                                                             | Adjunta nuevo documer 🖌          | •                |
| Poderes*:                                                                           | Adjunta nuevo documer 🛛 🗙        | •                |
| Otros*:                                                                             | Adjunta nuevo documer 🖌          | •                |
| Factura/Proforma/Documento comercial.*:                                             | Adjunta nuevo documer 🛛 🗙        | •                |
| Guía aérea/Bill of Lading*:                                                         | Adjunta nuevo documer 🖌          | •                |
| Comprobante de domicilio del lugar donde se montará la mercancía.*:                 | Adjunta nuevo documer 🛛 🗙        | •                |
|                                                                                     | Guardar Adjuntar                 | documentos       |
|                                                                                     | Anterior                         | Continuar        |

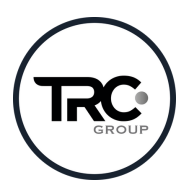

8. Una vez cargados, aparecerá en la siguiente pantalla si los documentos se encuentran OK o es necesario revisar el formato ya que no fue aceptado por VUCEM.

Cuando los archivos estén correctos, damos clic en "Cerrar" y posteriormente en "Continuar"

| Documentos anexos |               |          |
|-------------------|---------------|----------|
|                   |               |          |
| Documento         | Estatus       | Mensajes |
| Prueba.pdf        | Correcto      | ОК       |
| Prueba.pdf        | Correcto      | OK       |
| Prueba.pdf        | Correcto      | ок       |
| Prueba.pdf        | Correcto      | ОК       |
| Prueba.pdf        | Correcto      | ок       |
| Prueba.pdf        | Correcto      | ОК       |
| Prueba.pdf        | Correcto      | OK       |
| Prueba.pdf        | Correcto      | ОК       |
| Prueba.pdf        | Correcto      | ок       |
|                   |               |          |
|                   |               | Cerrar   |
|                   | version 1.2.0 |          |

9. Por último, es necesario volver a firmar el trámite para darlo por concluido, descargar el acuse de recibo generado y resguardarlo en nuestros expedientes a manera de evidencia.

|                       | Certificado (cer)*                                  |
|-----------------------|-----------------------------------------------------|
|                       | Elegir archivo No se ha seleccionado ningún archivo |
|                       | Clave privada (key)*:                               |
|                       | Elegir archivo No se ha seleccionado ningún archivo |
|                       | Contraseña de clave privada":                       |
|                       |                                                     |
|                       | Eirman                                              |
|                       | Pittidi                                             |
|                       |                                                     |
|                       |                                                     |
|                       |                                                     |
| * Campas obligatorias | ( Annul                                             |
| Campos obligatorios   | Antend                                              |
|                       |                                                     |

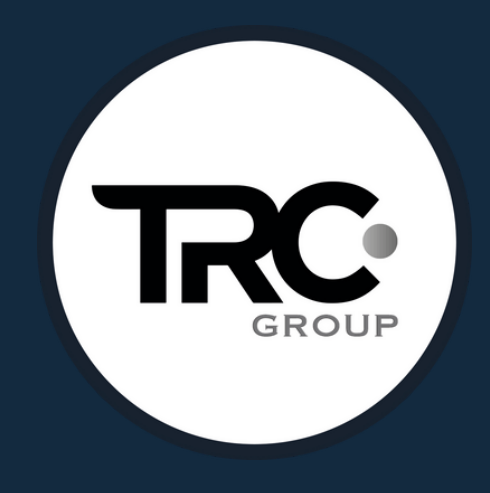

(442) 240 4715 (442) 240 4742 contacto@trcgroup.com.mx

trcgroup.com.mx

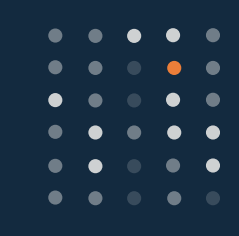